# Internet Explorer モード (IE モード)の設定方法

※設定にあたっては社内のシステム担当者にご確認ください

- (1) Internet Explorer モードの設定方法
- ① ブラウザ [Microsoft Edge] の画面右上の […] (設定など) をクリックします。
- メニューが表示されたら「設定」をクリックします。

| ( ) a                                                  | 0                     | 和しいフノ                         | Culti                       | $\sim$       |
|--------------------------------------------------------|-----------------------|-------------------------------|-----------------------------|--------------|
| $\leftarrow \rightarrow G$ $\textcircled{o}$ https://v | 0                     | 新しいウィンドウ                      | Ctrl+N                      | $\mathbb{D}$ |
| ▲ サイトマップ 図 お問い合わせ                                      | Ę                     | 新しい InPrivate ウィンドウ           | Ctrl+Shift+N                |              |
| JWNET. ##                                              |                       | — Д-Х                         | 50% +                       | 2            |
| 電子マニフェストとは 電子マニ                                        | £≞                    | お気に入り                         | Ctrl+Shift+O                |              |
| 威森物処理注にま                                               | Ē                     | コレクション                        | Ctrl+S <mark>hif</mark> t+Y |              |
| 鹿果初処理法に著                                               | Ð                     | 履歷                            | Ctrl+H                      |              |
| 法令遵守を徹底                                                | $\overline{\uparrow}$ | ダウンロード                        | Ctrl+J                      |              |
| 事務処理の効率化                                               | B                     | עלת                           |                             | >            |
| セキュリティも万全                                              | ß                     | 拡張機能                          |                             |              |
|                                                        | ÷                     | パフォーマンス                       |                             |              |
|                                                        | Ø                     | 印刷                            | Ctrl+P                      |              |
|                                                        | ø                     | Web キャプチャ                     | Ctrl+Shift+S                |              |
| デモシステム<br>~無料で操作体験!                                    | Ø                     | 共有                            |                             |              |
| r                                                      | බ                     | ページ内の検索                       | Ctrl+F                      |              |
| サポートセンターからのお知らせ                                        | A»                    | 音声で読み上げる                      | Ctrl+ <mark>S</mark> hift+U |              |
| 新型コロナウイルス感染症拡大防止対<br>【 電話サポート 対応時間:半日9:0               | Ð                     | Internet Explorer モードで再読み込みする |                             |              |
| お問合せはこちらの お問合せフォーム<br>操作がすぐにわかる <u>「操作ビデオ」</u>         |                       | その他のツール                       |                             | >            |
| 電子マニフェスト導入実施説明会(W                                      | ŝ                     | 設定 (2)                        |                             |              |

③ 「設定」メニュー左側の「既定のブラウザ―」を選択します。 画面右側に「Internet Explorer の互換性」メニューが表示されます。

| 設定                         | 既定のブラウザー                                                                                     |          |
|----------------------------|----------------------------------------------------------------------------------------------|----------|
| Q、設定の検索                    | Microsoft Edge は既定のブラウザーです                                                                   | 既定に設定する  |
| ☺ プロファイル                   |                                                                                              |          |
| 🗇 プライバシー、検索、サービス           |                                                                                              |          |
| <>○ 外観                     | Internet Explorer の互換性                                                                       |          |
| 🖾 [スタート]、[ホーム]、および [新規] タブ |                                                                                              | ህዛተኮወል 🗸 |
| 12 共有、コピーして貼り付け            | Internet Explorer でブラウズするときに、Microsoft Edge でサイトを自動的に聞くように選択できます                             |          |
| Cookie とサイトのアクセス許可         |                                                                                              |          |
| 日 既定のブラウザー                 | Internet Explorer モードでサイトの再読み込みを許可 ⑦                                                         | 許可 🗸     |
| <u>↓</u> ダウンロード            | Microsoft Edge でブラウブするときに、互換性を確保するために Internet Evolorer が必要な場合は、Internet Evolorer モードで更度読み込む | ->       |
| 巻 ファミリー セーフティ              | を選択できます。                                                                                     | - 14     |

④ 「Internet Explorer の互換性」メニューの「Internet Explorer に Microsoft Edge でサイトを開かせる」の設定を任意の項目(「互換性のないサイトのみ」または「常に(推奨)」)に変更します。
Internet Explorer の互換性

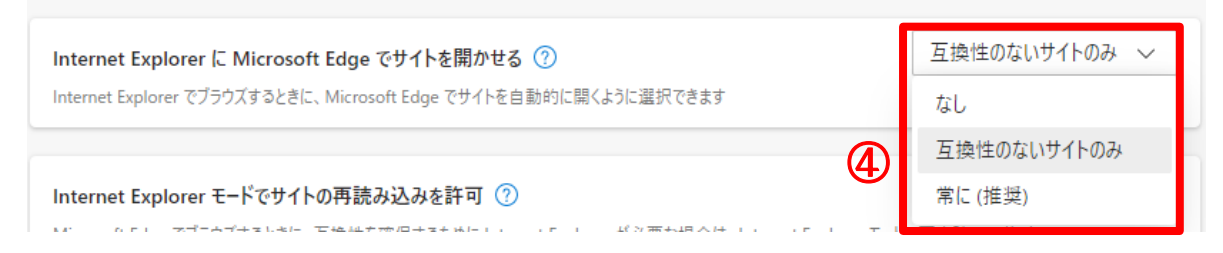

#### ⑤ 「Internet Explorer モードでサイトの再読み込みを許可」設定を「許可」に変更します。

| Internet Explorer モードでサイトの再読み込みを許可 🕜                                                                   |     |    |
|----------------------------------------------------------------------------------------------------|-----|----|
| Microsoft Edge でブラウズするときに、互換性を確保するために Internet Explorer が必要な場合は、Internet Explorer モードで再度読み込むことを選択できます。 |     |    |
|                                                                                                    | 許可  |    |
| この設定の変更を有効にするには、ファフリーを再進動してくたさい                                                                        | 許可し | ない |

#### ⑥ 設定を変更後、[再起動]ボタンをクリックすると設定が反映した状態で、Microsoft Edge が起動します。

| Internet Explorer モードでサイトの再読み込みを許可 🕜                                                                        | 許可 | $\sim$ |
|----------------------------------------------------------------------------------------------------|----|--------|
| Microsoft Edge でブラウズするときに、互換性を確保するために Internet Explorer が必要な場合は、 Internet Explorer モードで再度読み込むこと<br>を選択できます。 |    |        |
| この設定の変更を有効にするには、ブラウザーを再起動してください 6                                                                           | り雨 | 起動     |

### (2) Internet Explorer モードのご利用方法

- ① JWNET のログイン画面を開いてから、画面右上の[…]をクリックします。
- [Internet Explorer モードで再度読み込む]をクリックすると、JWNET を Internet Explorer モード でご利用できます。
- ③ ポップアップが表示された場合は「完了」)をクリックすると閉じることができます。

(Internet Explorer モードで開いている間は、アドレスバーの左側に Internet Explorer のアイコンが 表示されます)

|   |                          | 新しいタブ                         | Ctrl         |                             |                                                                       |           |
|---|--------------------------|-------------------------------|--------------|-----------------------------|-----------------------------------------------------------------------|-----------|
|   |                          | 新しいウィンドウ                      | Ctrl+N       |                             |                                                                       |           |
|   | Ę                        | 新しい InPrivate ウィンドウ           | Ctrl+Shift+N |                             |                                                                       |           |
|   |                          | Х-Ъ —                         | 100% + ⊿7    |                             |                                                                       |           |
|   | ເ∕≡                      | お気に入り                         | Ctrl+Shift+O |                             |                                                                       |           |
|   | Ē                        | コレクション                        | Ctrl+Shift+Y | $\leftarrow \rightarrow $ G | A ttps://www.jwnetweb.jp/wusr/index.tml                               |           |
|   | 5                        | 履歴                            | Ctrl+H       | <b>W</b> 公益財団法              | このページは Internet Explorer モードで聞かれ、×                                    |           |
| - | $\underline{\downarrow}$ | ダウンロード                        | Ctrl+J       | ● ● 日本産業                    |                                                                       |           |
|   | B                        | アプリ                           | >            |                             | Microsoft Edge では、ほとんどのページがより適切に動作しま                                  |           |
| - | 3                        | 拡張機能                          |              |                             | す。セキュリティ上の埋田により、このページの閲覧が完了した<br>らすぐにこのモードを終了することをお勧めします。 <u>詳細情報</u> |           |
|   | ÷                        | パフォーマンス                       |              |                             | 次回、このページを Internet Explorer モードで開                                     | Y         |
|   | Ø                        | 印刷                            | Ctrl+P       |                             |                                                                       |           |
|   | Ø                        | Web キャプチャ                     | Ctrl+Shift+S |                             |                                                                       | <u>56</u> |
|   | ė                        | 共有                            |              |                             | □ 互換モード: IE11                                                         |           |
|   | බ                        | ページ内の検索                       | Ctrl+F       |                             |                                                                       |           |
|   | A٩                       | 音声で読み上げる                      | Ctrl+Shift+U |                             |                                                                       |           |
|   | Ð                        | Internet Explorer モードで再読み込みする | (2)          |                             | ▲ ソーン: インターネット 新着                                                     | 情報        |

## (3) Internet Explorer モードの終了方法

 アドレスバーの下に、「Microsoft Edge で開く」ボタンが表示されますので、Internet Explorer モード を終了する場合は「Microsoft Edge で開く」ボタンをクリックします。

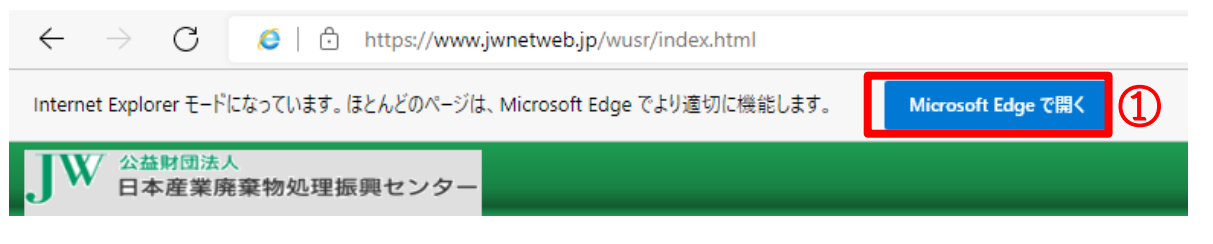

(アドレスバーの下に、「Microsoft Edge で開く」ボタンが表示されていない場合は、画面右上の[…]をク リックし [Internet Explorer モードを終了する] をクリックします)

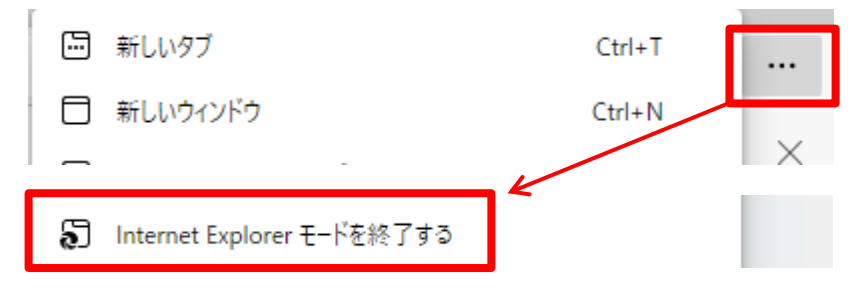